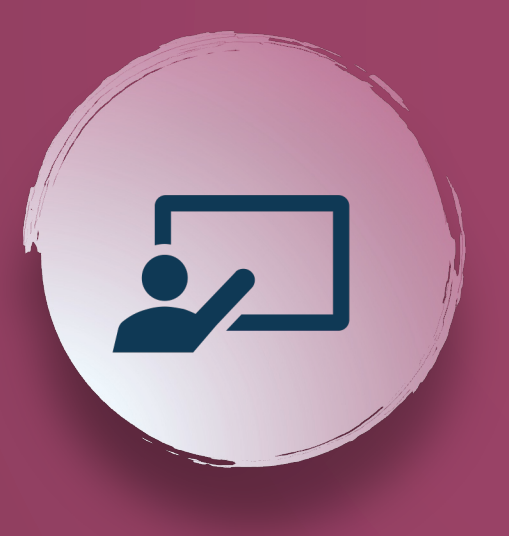

#### **TUTORIAL**:

**DOMAIN REGISTRATION** 

HOSTING PURCHASE AND SETTINGS

WORDPRESS INSTALLATION

#### Uni**Ge** | DAD

Recap

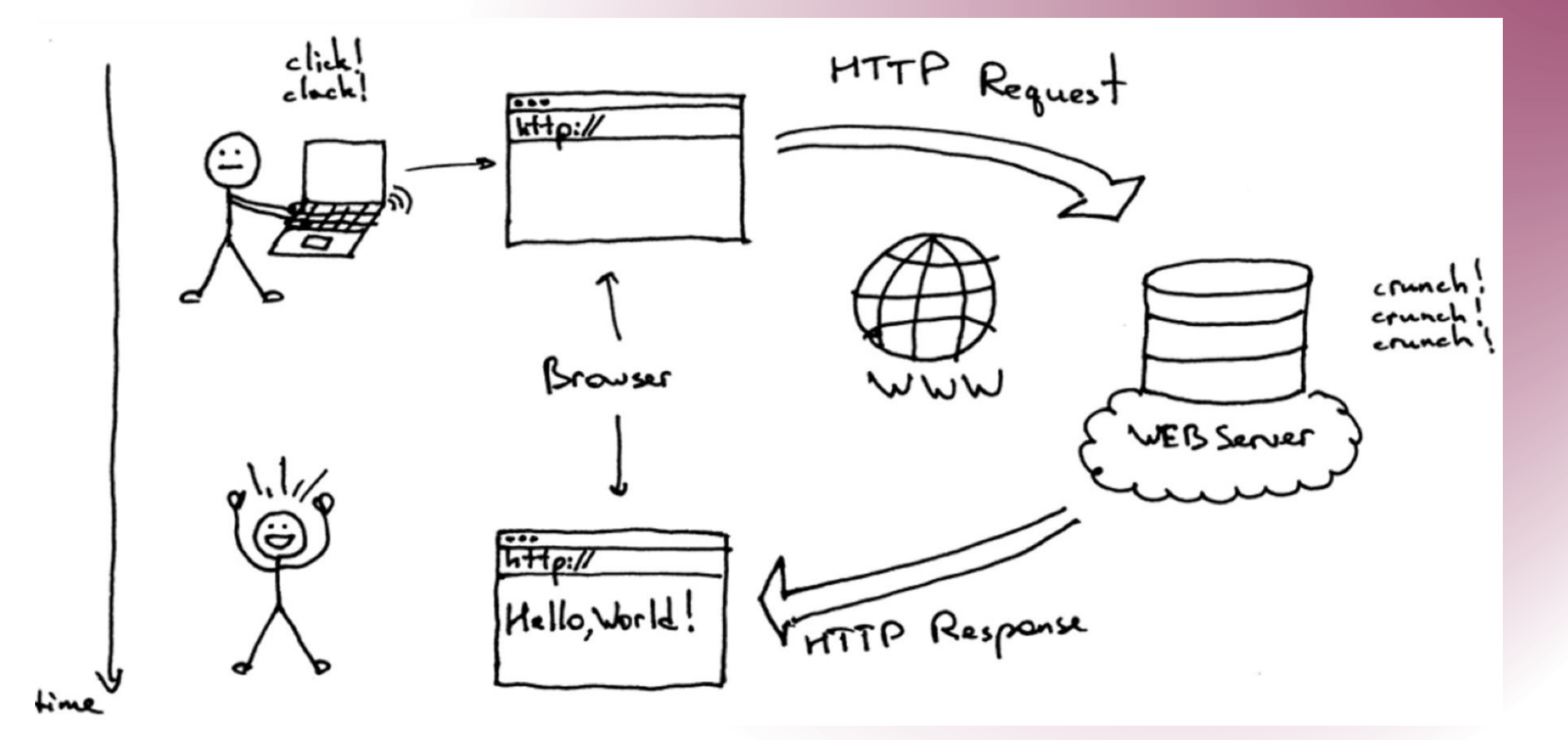

#### Web site creation

#### Step 1 DOMAIN registration

A **domain** is the unique name that identifies a website. It serves as the address where Internet users can access the site. Domains are part of URLs, which specify addresses on the internet.

#### Being unique, you need to verify that it is available!

If the domain is already registered, a warning will be displayed along with some suggestions for similar names or available extensions.

#### Step 2 HOSTING purchase

**Hosting** is the physical space where your online site is installed.

Imagine renting a small piece of a hard disk to store your files.

There are many types of hosting, and the price varies depending on their power, performance, and quality.

We will use **Netsons** free hosting service

#### **Step 3** Wordpress istallation

A **CMS** (Content Management System) is software that runs in your browser and enables nonprofessional users to easily store, organize, and publish web content without any programming knowledge.

WordPress, Joomla, WIX, Magento, Prestashop, and Drupal are some of the major ones.

We will use Wordpress

#### Web site creation

Step 4 THEME Installation

A **theme** is what allows us to customize our site, by choosing, for example, *colors*, arrangement of *images* and *text*, *menus* 

(Everything we can call layout).

Step 5 PLUGINS Installation

**Plugins** are extensions (modules) that allow us to add functionality to our site, for example:

- Cookie management;
- Under construction
- Form creation.

A **widget** is a small block of code that performs a specific function (calendar, a weather forecast, or social media feeds. Step 6 User and Content Creation

Once the structure of a website is created, it's necessary to add content:

- Texts,
- Videos,
- Audio,
- Images,

and create user profiles that will have different interaction rights.

# Come partecipare? lap.com **Codice evento** ttere il **VOCAB2024** Imn Clicca sullo schermo di proiezione pereaviare la domanda

@ Copiare il link di partecipazione

wooclap

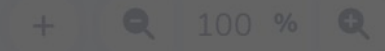

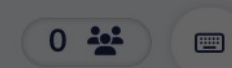

## **DOMAIN CREATION**

# HOSTING PURCHASE

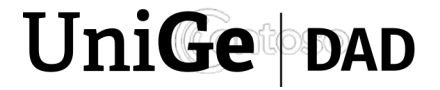

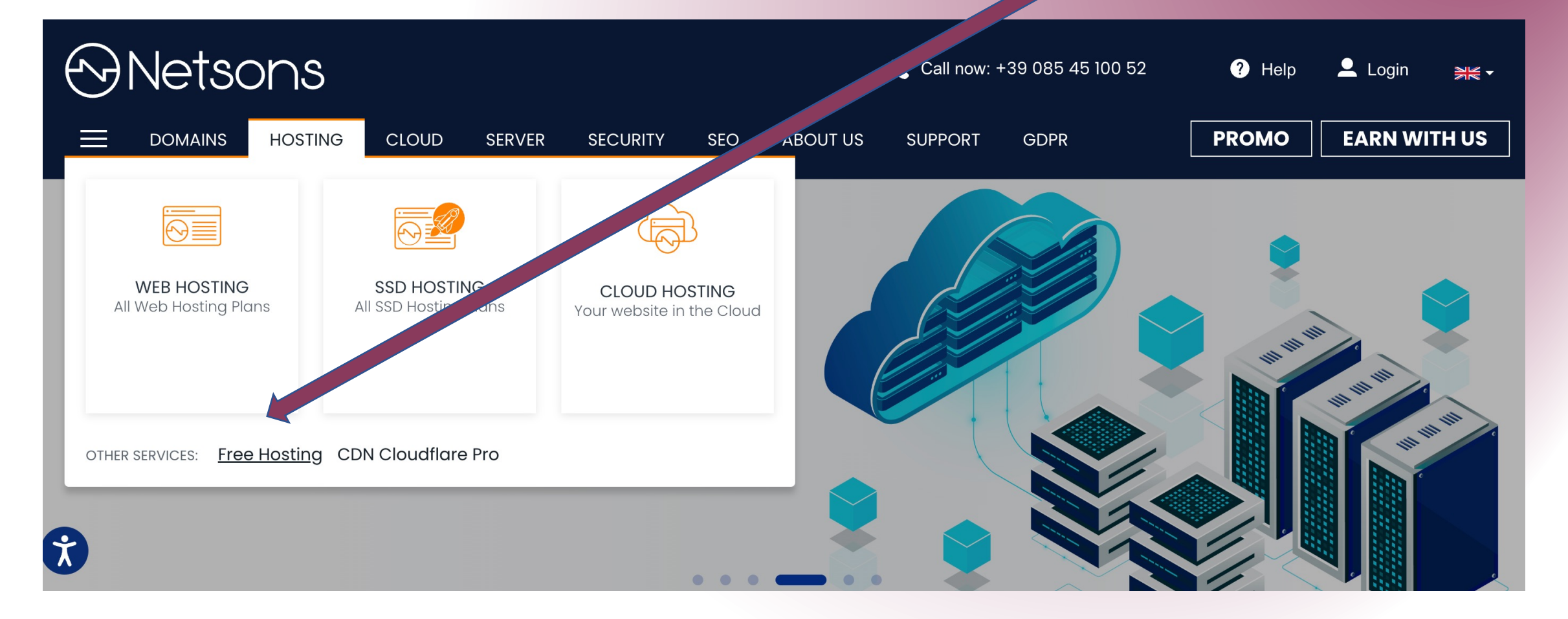

#### www.netsons.com

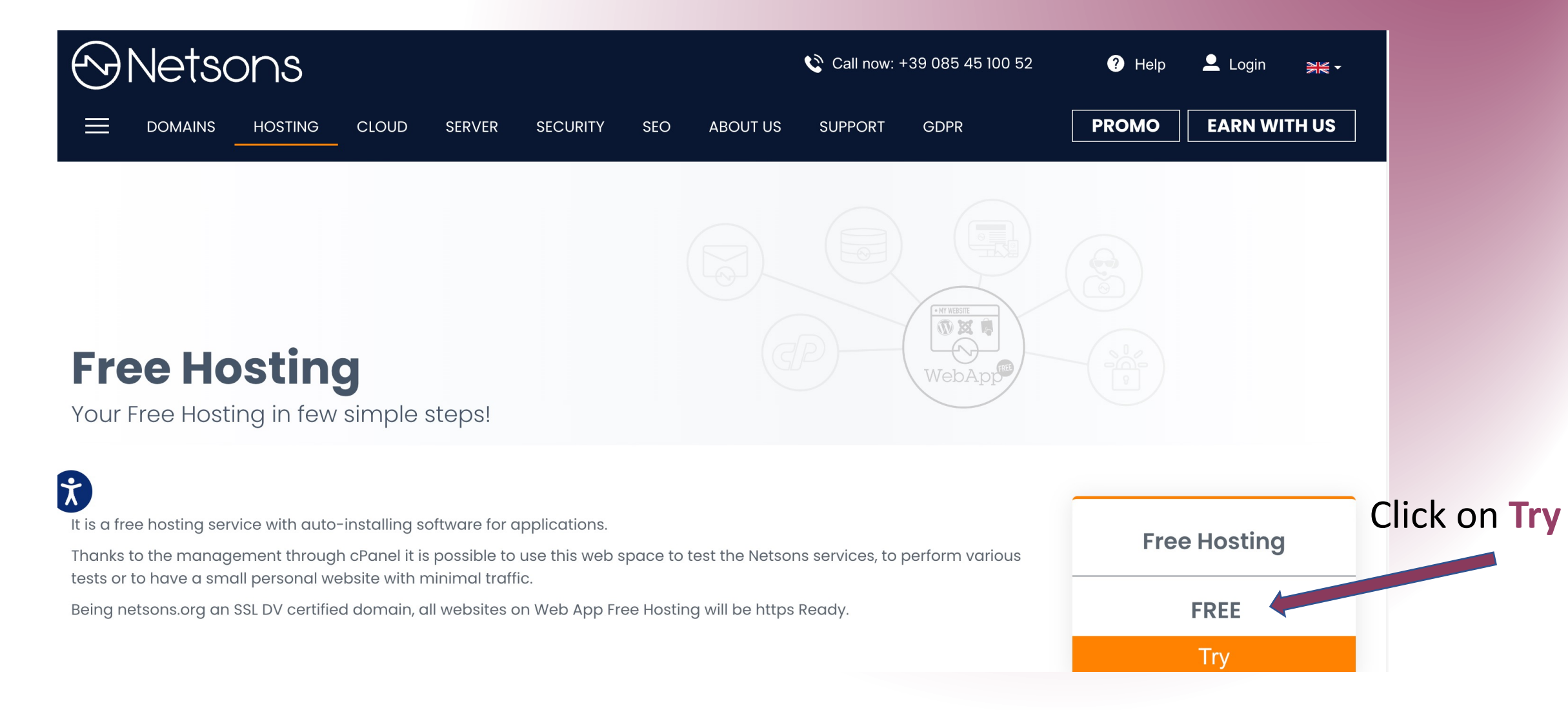

| $\langle \rangle$ | Nets   | ons     |                                       |                                         |                          |                    |             | 🔇 Chiama   | ora: +39 085 45 100 52 | ? Aiutc | Accedi   |
|-------------------|--------|---------|---------------------------------------|-----------------------------------------|--------------------------|--------------------|-------------|------------|------------------------|---------|----------|
|                   | DOMINI | HOSTING | CLOUD                                 | SERVER                                  | SICUREZZA                | SEO                | CHI SIAMO   | ASSISTENZA | GDPR                   | PROMO   | GUADAGNA |
|                   |        |         |                                       |                                         |                          |                    |             |            |                        |         |          |
|                   |        |         |                                       |                                         |                          | 1                  | 2 3         | )          |                        |         |          |
|                   |        |         | <b>Scegli un D</b><br>per il servizio | <b>pominio</b><br>selezionato <b>(w</b> | eb App)                  |                    |             |            |                        |         |          |
|                   |        | ي 🕥     | Scegli un do                          | minio di terz                           | zo livello <i>tuonol</i> | <i>me</i> .netsons | s.org       |            |                        |         |          |
|                   |        | http    | os:// <u>laurap</u>                   | agani                                   |                          |                    | .netsons.or | g ~        | Registra               |         |          |
| R                 |        |         |                                       |                                         |                          |                    |             |            |                        |         |          |

Choose the domain name (your site will have the URL <u>https://nomedomino.netsons.org</u>). We suggest to use your *namesurname* ad domain

| Web App<br>dominio associato: laurapagani2.netsons.org |                                      |
|--------------------------------------------------------|--------------------------------------|
| <b>Script</b><br>Seleziona l'applicativo da installare | WordPress                            |
| Riepilogo Ordine                                       |                                      |
| Web App <b>(laurapagani2.netsons.org)</b>              | € 0.00 +IVA                          |
| SETUP                                                  | € 0.00 +IVA                          |
| Totale                                                 | € 0.00 + IVA<br>(€ 0.00 IVA inclusa) |
|                                                        |                                      |

ATTENTION! If the domain is available, this page will be displayed (If the previous steps have been done correctly, the total cost MUST be ZERO).

Click Continue

| 0-0                                        | 3                        |                           |
|--------------------------------------------|--------------------------|---------------------------|
| Hosting Gratuito – laurapagani.netsons.org |                          |                           |
| <b>Web App</b><br>Fatturazione: Gratuito   | € 0.00                   |                           |
| Hai un codice sconto?                      |                          |                           |
| Inserisci codice sconto                    | APPLICA CODICE           |                           |
| Riepilogo Ordine                           |                          |                           |
| Subtotale                                  | € 0.00                   |                           |
| IVA 22.00%                                 | € 0.00                   |                           |
| Totale                                     | € 0.00                   | Click<br>Vai al Pagamento |
| ← Indietro                                 | ello Vai al Pagamento -> |                           |

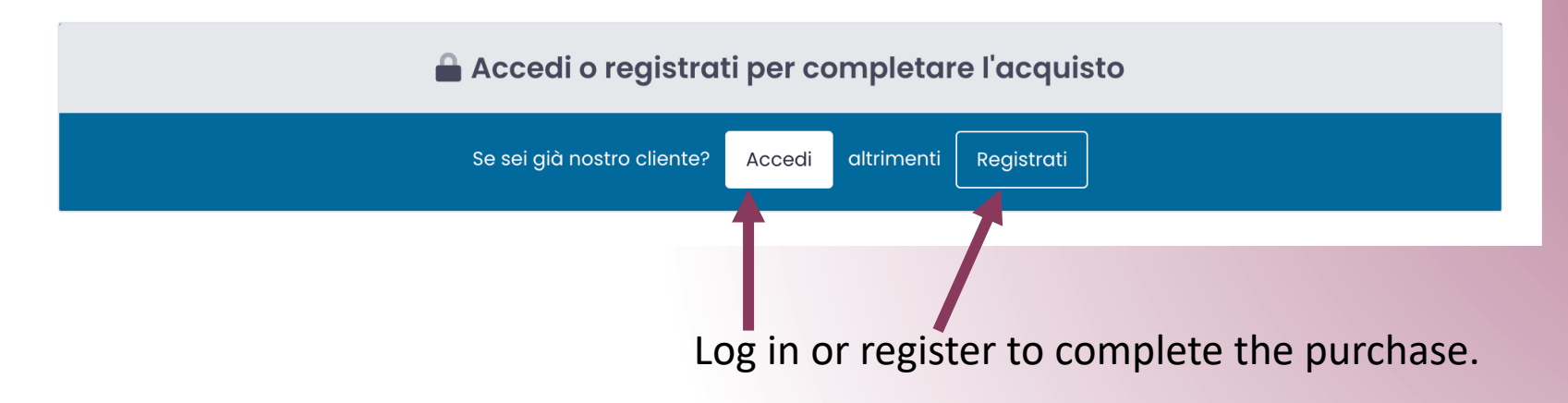

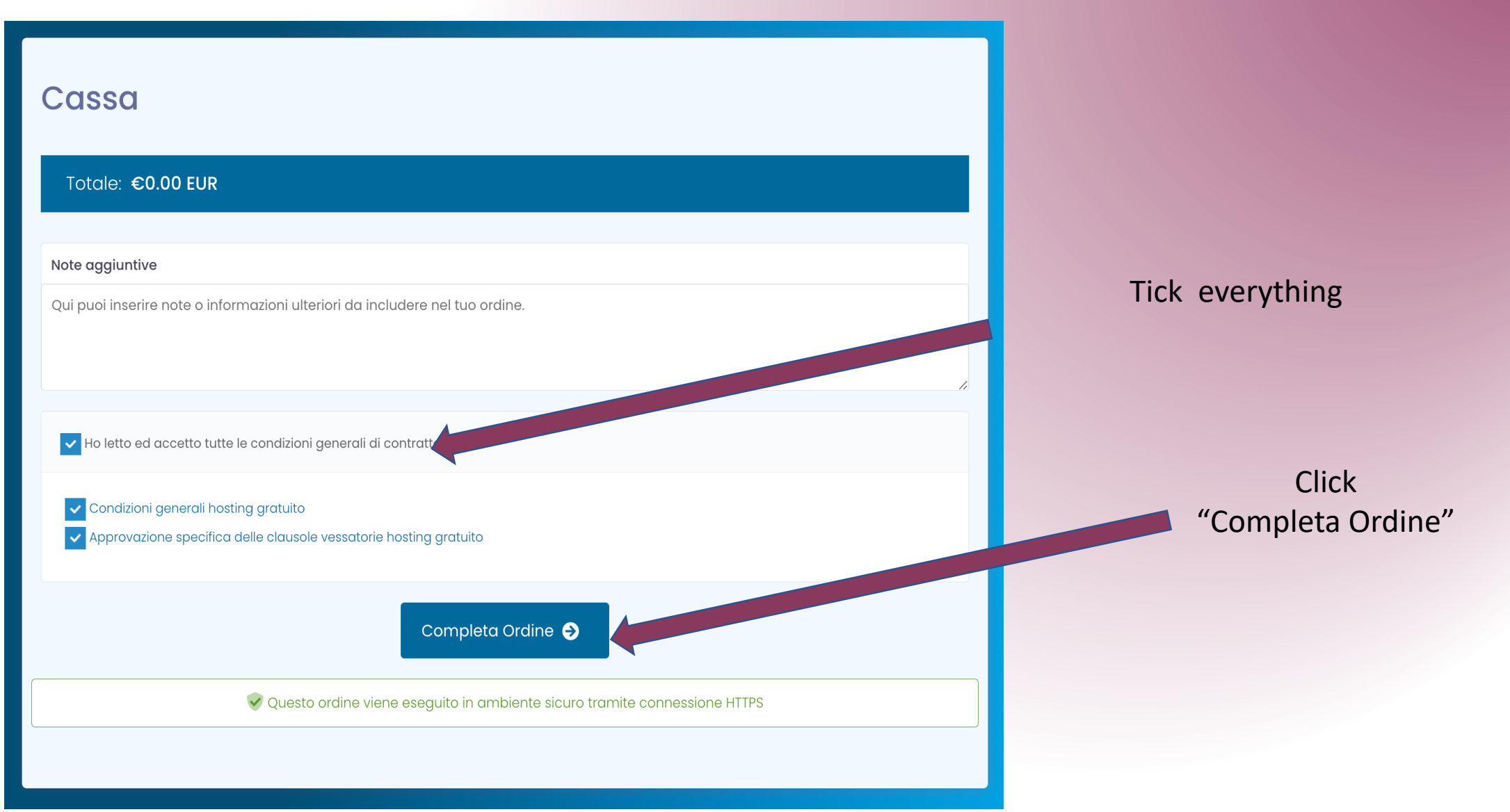

Conferma dell'ordine

Grazie per il tuo ordine. Riceverai la conferma via email a breve.

Se hai qualche domanda riguardo al tuo ordine, per favore apri una <u>richiesta di assistenza</u> dalla tua area clienti.

Il numero del tuo ordine è: 1421420714.

Continua nell'area cliente

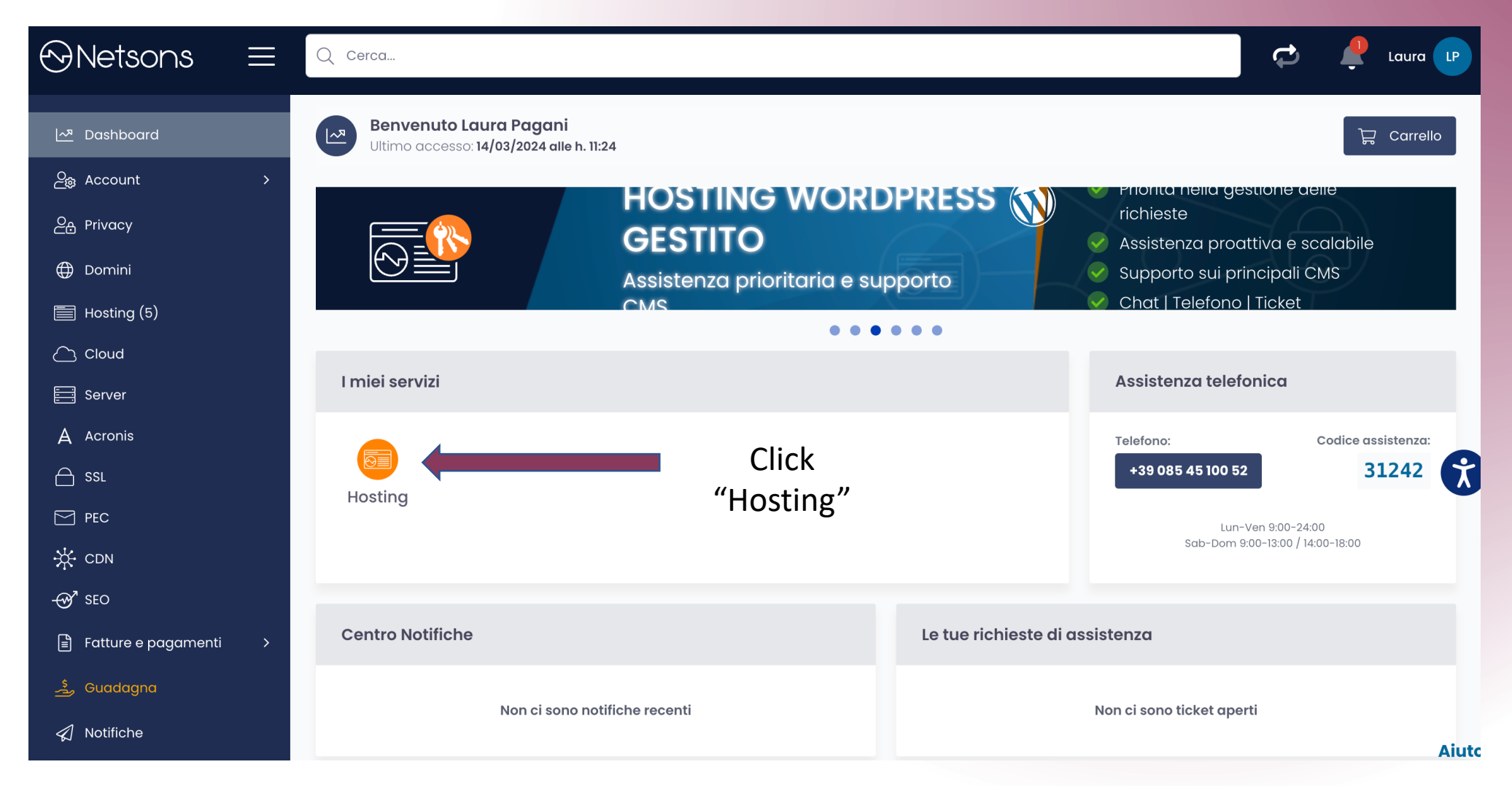

| 🗠 Dashboard               | ☆ 。 Area Clienti。 Pro | dotti/Servizi            |                                                   |                              |                                       |                                         |                    |
|---------------------------|-----------------------|--------------------------|---------------------------------------------------|------------------------------|---------------------------------------|-----------------------------------------|--------------------|
| දි <sub>ම</sub> Account > | Hosting               |                          |                                                   |                              |                                       |                                         | + Aggiungi Hosting |
| <u>ළ</u> Privacy          |                       |                          |                                                   | 14 - 1 - A - 14 - 14 - 14    |                                       |                                         |                    |
| 🕀 Domini                  | in questa sezione     | e puol visualizzare e ge | stire tutti i tuoi servizi ai Hosting ea acquista | rne al nuovi. Attivando i du | atorinnovo si accettano <u>i term</u> | <u>.ini e le condizioni</u> .           |                    |
| Hosting (3)               | Cerca:                |                          |                                                   |                              |                                       | Filtra per stato:                       |                    |
|                           |                       |                          |                                                   |                              |                                       | Tutti                                   | ~                  |
| E Server                  | Stato 🛝               | Servizio î↓              | URL 1                                             | Scadenza <sup>↑↓</sup>       | Notifiche î↓                          | Rinnovo Automatico $\uparrow\downarrow$ | Gestione î↓        |
| 🛆 SSL                     |                       | 14/06 4 99               |                                                   | Orotuito                     |                                       |                                         | \$                 |
| PEC                       | •                     | Web App                  | idurapagani.netsons.org                           | Gratuito                     |                                       |                                         | Gestione Hosting   |
| ν                         |                       |                          |                                                   |                              |                                       |                                         |                    |
|                           |                       |                          |                                                   |                              |                                       |                                         |                    |
|                           |                       |                          |                                                   |                              |                                       |                                         |                    |
|                           |                       |                          |                                                   |                              |                                       |                                         |                    |
|                           |                       |                          |                                                   |                              | Click                                 |                                         |                    |
|                           |                       |                          |                                                   | "G                           | iestione                              |                                         |                    |

Hosting"

| 合 • Area Clienti • Prodotti/Servizi • <b>Dettagli Prodotti</b>                                                                    |                        |
|----------------------------------------------------------------------------------------------------|------------------------|
| Web App<br>dominio: laurapagani.netsons.org                                                                                       | Accedi a cPanel        |
| Informazioni P nnello Hosting Assistenza                                                                                          |                        |
|                                                                                                    |                        |
| Informazioni generali                                                                                                    |                        |
| Stato: Attivo                                                                                                    |                        |
| Piano Hosting: Web App                                                                                                    |                        |
| Nome Server: webapp6.netsons.net                                                                                                  |                        |
|                                                                                                    |                        |
|                                                                                                    |                        |
| Scadenza Servizio: 26/02/2024                                                                                                    |                        |
| Il servizio può essere rippovato a partire da 30 ajorni prima della scadenza                                                      | Rinnova                |
|                                                                                                    |                        |
|                                                                                                    | Altre informazioni >   |
|                                                                                                    |                        |
|                                                                                                    |                        |
| Campia proprietario                                                                                                    |                        |
| Puoi trasferire la proprietà del servizio da questa Area Clienti ad un'altra.                                                     |                        |
| neni a portata ai mano:                                                                                                    |                        |
| <ul> <li>se sei titolare di una azienda: documento di riconoscimento del rappresentante legale, valido ai fini legali.</li> </ul> |                        |
|                                                                                                    |                        |
|                                                                                                    |                        |
| Cancellazione servizio                                                                                                    | Ai                     |
| Per cancellare un servizio clicca sul pulsante "Richiedi Cancellazione".                                                          | Richiedi cancellazione |
| Se desideri convertire il tuo hostina in un solo nome a dominio, usa la funzione "Downarade a Solo Dominio"                       |                        |

### Netsons - cPanel

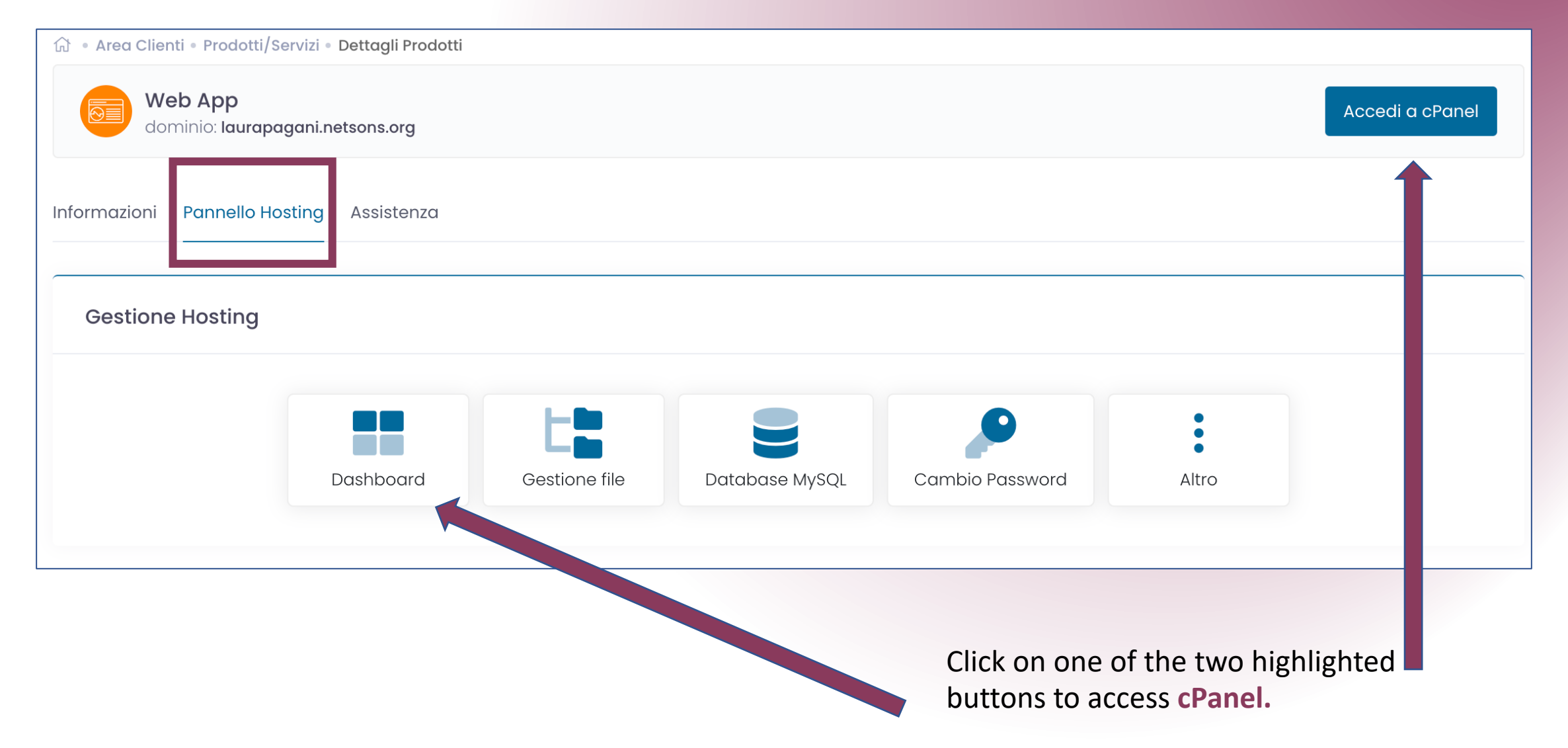

| cPanel                          |                                                                                                    | Search Tools (/)                                                  | Q (L) (R)                                                   |
|---------------------------------|----------------------------------------------------------------------------------------------------|-------------------------------------------------------------------|-------------------------------------------------------------|
| 🗙 Tools                         | Tools                                                                                                    |                                                                   |                                                             |
| WordPress Manager<br>by Netsons | The Horde webmail application has been removed in cPanel & WHM ver<br>For more information, read our cPanel Deprecation Plan documentation | rsion 108. All Horde email, contacts, and calendars will be<br>າ. | ×<br>automatically migrated to Roundcube.                   |
|                                 | Email                                                                                                    | ^                                                                 | General Information                                         |
|                                 | Email Deliverability                                                                                                    |                                                                   | Current User<br>vyhmhhef                                    |
|                                 |                                                                                                    |                                                                   | Primary Domain<br>윤 laurapagani2.netsons.org I <sup>2</sup> |
|                                 | Files                                                                                                    | ^                                                                 | Shared IP Address<br>89.40.172.111                          |
|                                 | File Manager Disk Usage                                                                                                    | FTP Accounts                                                      | Home Directory<br>/home/vyhmhhef                            |
|                                 | Softaculous Apps Installer                                                                                                    | ~                                                                 | Last Login IP Address<br>46.252.159.191                     |
|                                 | My Installations :                                                                                                    |                                                                   | Theme<br>jupiter                                            |
|                                 | <                                                                                                    | >                                                                 | Server Information                                          |
|                                 | Scripts:                                                                                                    |                                                                   | Statistics                                                  |

### Your New WebSite (Client Side)

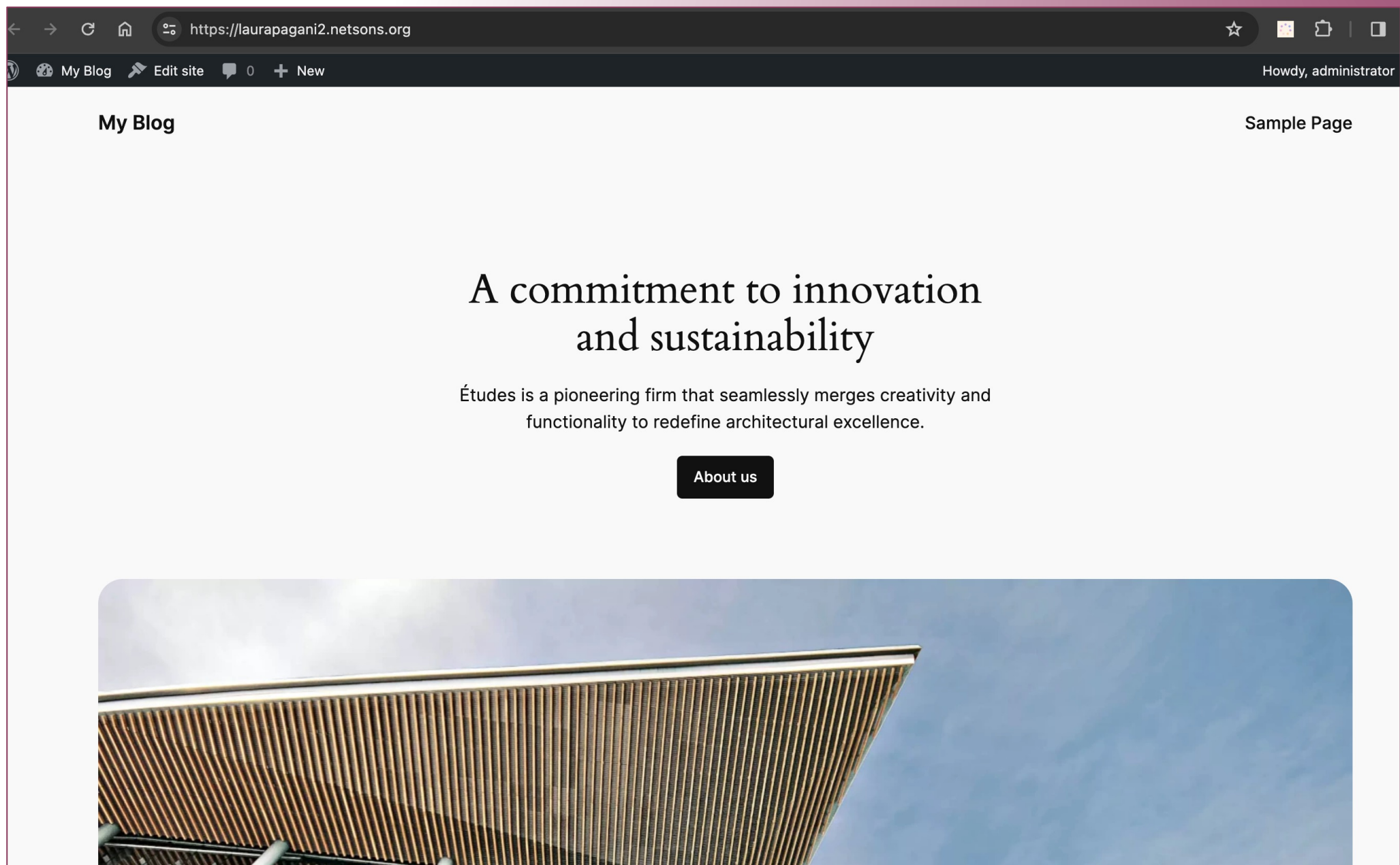

### Netsons

| h   | orde Unige webmail  | Posta | a 🔻 Ca     | alendar | - Rubrica | • <b>•</b> • |                       |                   |             |  |  | ▼ Cerca (Da)  |                    | ् 🕒           |
|-----|---------------------|-------|------------|---------|-----------|--------------|-----------------------|-------------------|-------------|--|--|---------------|--------------------|---------------|
| 26/ | 02/2023             |       |            |         |           |              |                       |                   |             |  |  | 7% di 1024 MB | Posta in Arrivo (3 | 395 Messaggi) |
| Ð   | Componi             |       | C Age      | giorna  | ➡ Inoltra | 🔜 Spam       | Non-Spam              | Elimina 🛱         |             |  |  |               | Altro 🔻            | Filtro 🔻      |
| 4   | Posta in Arrivo (4) |       |            | Da      |           | Ogge         | etto 💌                |                   |             |  |  | 1             | Data 🔻             | Dimen         |
|     | Bozze               |       | <b>×</b>   | Net     | tsons     | Dati         | attivazione hosting V | Veb App           |             |  |  |               | 08:41:47           | 13 KB 🔺       |
| 俞   | Cestino             |       | <b>S T</b> | Net     | tsons     | La tu        | a webapp su laurap    | agani.netsons.org | rg è pronta |  |  |               | 08:41:46           | 12 KB         |
| (†) | Posta inviata       |       | <b>×</b>   | Net     | tsons     | Conf         | erma ricezione ordin  | ie                |             |  |  |               | 08:40:34           | 10 KB         |
|     |                     |       |            | Net     | tenne     | Nets         | ons Notifica accesso  | Area Clienti      |             |  |  |               | 08.24.02           | 8 KB          |

You will have received 3 emails:

- 1. Order receipt confirmation,
- 2. Your webapp on nomedominio.netsons.org is ready,
- **3.** WebApp hosting activation data.

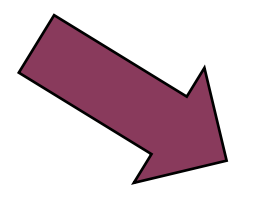

Nome utente: administrator

Email: laura.pagani@edu.unige.it

Password temporanea: EmodrD;!-83-@aHLNnT#+63-!=LDlewJ{&75

Indirizzo pannello amministrativo: https://laurapagani2.netsons.org/wp-admin/

Ti ricordiamo di aggiornare la password di accesso temporanea il prima possibile.

| cPanel                       |                                                                                                    | Search Tools (/)                     | Q Q X                                          |
|------------------------------|----------------------------------------------------------------------------------------------------|--------------------------------------|------------------------------------------------|
| 🇙 Tools                      | Tools                                                                                                    |                                      |                                                |
| WordPress Manager by Netsons | Th Horde webmail application has been removed in cPanel & WHM version 108. All Horde em Fo more information, read our cPanel Deprecation Plan documentation. | ail, contacts, and calendars will be | × automatically migrated to Roundcube.         |
|                              | Email                                                                                                    | ^                                    | General Information                            |
|                              | Email Deliverability                                                                                                    |                                      | Current User<br>vyhmhhef                       |
|                              |                                                                                                    |                                      | Primary Domain<br>🔂 laurapagani2.netsons.org 🗗 |
|                              | Files                                                                                                    | ^                                    | Shared IP Address<br>89.40.172.111             |
|                              | File Manager Disk Usage FTP Account                                                                                                    | ints                                 | Home Directory<br>/home/vyhmhhef               |
|                              | □ I Softaculous Apps Installer                                                                                                    | ~                                    | Last Login IP Address<br>46.252.159.191        |
|                              | My Installations :                                                                                                    |                                      | Theme<br>jupiter                               |
|                              | <                                                                                                    | >                                    | Server Information                             |
|                              | Scripts:                                                                                                    |                                      | Statistics                                     |

| cPanel                                                   |                                                        |          |                                        | Search Tools (/)          | Q (D) (R)                         |
|----------------------------------------------------------|--------------------------------------------------------|----------|----------------------------------------|---------------------------|-----------------------------------|
| <ul> <li>✗ Tools</li> <li>☑ WordPress Manager</li> </ul> | Softaculoui                                            | ¢        | PHP JavaScripts PERL                   | cp 🛞 🕨 ★                  | 🖬 📰 🥕 🖺 🛃 😯 🔂<br>Welcome vyhmhhef |
| by Netsons                                               | SitePad Website Build                                  | er       | W w                                    | ordPress Management       |                                   |
|                                                          | Portals/CMS                                            | >        | Install Scan Remot                     | e Import Manage Sets Secu | Irity Measures                    |
|                                                          | <ul> <li>Forums</li> <li>Image Galleries</li> </ul>    | ><br>>   |                                        |                           |                                   |
|                                                          | <ul> <li>Wikis</li> <li>Social Networking</li> </ul>   | ><br>>   | nttp://idurapagani2.netsons.org My Bio | g<br>Users                |                                   |
|                                                          | Ad Management                                          | ><br>>   |                                        |                           |                                   |
|                                                          | <ul> <li>Mails</li> <li>Polls and Analytics</li> </ul> | ><br>>   |                                        |                           |                                   |
|                                                          | <ul><li>Project Managemen</li><li>E-Commerce</li></ul> | : ><br>> |                                        |                           |                                   |
|                                                          |                                                        | >        |                                        |                           |                                   |

# Admin Side

| 🖀 My Blog 📮 🕻          | 0 🕂 New                           |                                                                                                    |                                                                                              |                                                            |                        | Howdy,                                                                | administrator 📗 |
|------------------------|-----------------------------------|----------------------------------------------------------------------------------------------------|----------------------------------------------------------------------------------------------|------------------------------------------------------------|------------------------|-----------------------------------------------------------------------|-----------------|
| Dashboard              | Dashboard                         |                                                                                                    |                                                                                              |                                                            |                        | Screen Options <b>▼</b>                                               | Help 🔻          |
| me<br>dates            |                                   |                                                                                                    |                                                                                              |                                                            |                        |                                                                       | X Dismiss       |
| Posts                  | Welcom                            | ne to Word                                                                                                    | Press!                                                                                       |                                                            |                        |                                                                       |                 |
| Pages                  | Learn more about t                | the 6.4.3 version.                                                                                              |                                                                                              |                                                            |                        |                                                                       |                 |
| Comments<br>Appearance |                                   |                                                                                                    |                                                                                              |                                                            |                        |                                                                       |                 |
| Plugins                |                                   |                                                                                                    |                                                                                              |                                                            |                        |                                                                       |                 |
| Users                  | Author rich<br>and patter         | n content with blocks<br>ns                                                                                     | Customize y<br>block theme                                                                   | your entire site with<br>es                                | O Switch with Sty      | up your site's look &<br>/les                                         | t <b>feel</b>   |
| Settings               | Block patterns<br>layouts. Use th | s are pre-configured block<br>nem to get inspired or create                                                     | Design everythi<br>header down to<br>and natterns                                            | ng on your site — from the<br>the footer, all using blocks | Tweak you<br>look! Get | ur site, or give it a whole ne<br>creative — how about a nev<br>foot? | w<br>v color    |
| Collapse menu          | Add a new page                    | <u>9e</u>                                                                                                    | <u>Open site editor</u>                                                                      | :                                                          | Edit styles            |                                                                       |                 |
|                        |                                   |                                                                                                    |                                                                                              |                                                            |                        |                                                                       |                 |
|                        | Site Health Status                |                                                                                                    | ~ ¥ *                                                                                        | Quick Draft                                                |                        |                                                                       | ~ ¥ ▲           |
|                        | No information yet                | Site health checks will automati<br>gather information about your s<br><u>Site Health screen</u> to gather info | ically run periodically to<br>ite. You can also <u>visit the</u><br>ormation about your site | Title                                                      |                        |                                                                       |                 |
|                        |                                   | now.                                                                                                    |                                                                                              | Content                                                    |                        |                                                                       |                 |
|                        | At a Glanco                       |                                                                                                    |                                                                                              | What's on your mind?                                       |                        |                                                                       |                 |

# Admin Side: change Admin's password

| 🚯 🖀 My Blog 🛡 🛛           | ) <b>+</b> New                                                                                                    |                             | Howdy, administrator 📃      |                  |
|---------------------------|----------------------------------------------------------------------------------------------------|-----------------------------|-----------------------------|------------------|
| 🕜 Dashboard               | Dashboard                                                                                                    |                             | Screen Options   Help       |                  |
| <b>Home</b><br>Updates    |                                                                                                    |                             | × Dismiss                   |                  |
| 📌 Posts 🍳 🎝 Posts         | Welcome to WordPress                                                                                                    | S Dashboard                 | Users Add New User          |                  |
| Pages                     | Learn more about the 6.4.3 version.                                                                                                    | 📌 Posts                     | All (1)   Administrator (1) |                  |
| Comments                  |                                                                                                    | <b>9</b> ] Media            | Bulk actions V Apply        | Change role to V |
| <ul><li>Plugins</li></ul> |                                                                                                    | Pages                       | ✓ Username ◆                | Name             |
| よ Users                   | Author rich content with blocks and patterns                                                                                                    | ock themes                  | administrator               | -                |
| Settings                  | Block patterns are pre-configured block Des<br>layouts. Use them to get inspired or create hea<br>new nages in a flash and                                                                                  |                             | Edit   View                 |                  |
| Collapse menu             | Add a new page Ope                                                                                                    | en site editor 🖌 Plugins    | Use name 🗣                  | Name             |
|                           |                                                                                                    | 📥 Users                     | Bulk actions V Apply        | Change role to   |
|                           | Site Health Status                                                                                                    | All Users                   |                             |                  |
|                           | No information yet<br>Site health checks will automatically run periodica<br>gather information about your site. You can also <u>v</u><br><u>Site Health screen</u> to gather information about you<br>now. | Add New User<br>Con Profile |                             |                  |
|                           | At a Glance                                                                                                    | What's on your mind?        |                             |                  |
|                           |                                                                                                    |                             |                             |                  |

Click on "Edit"

## Admin Side: change Admin's password

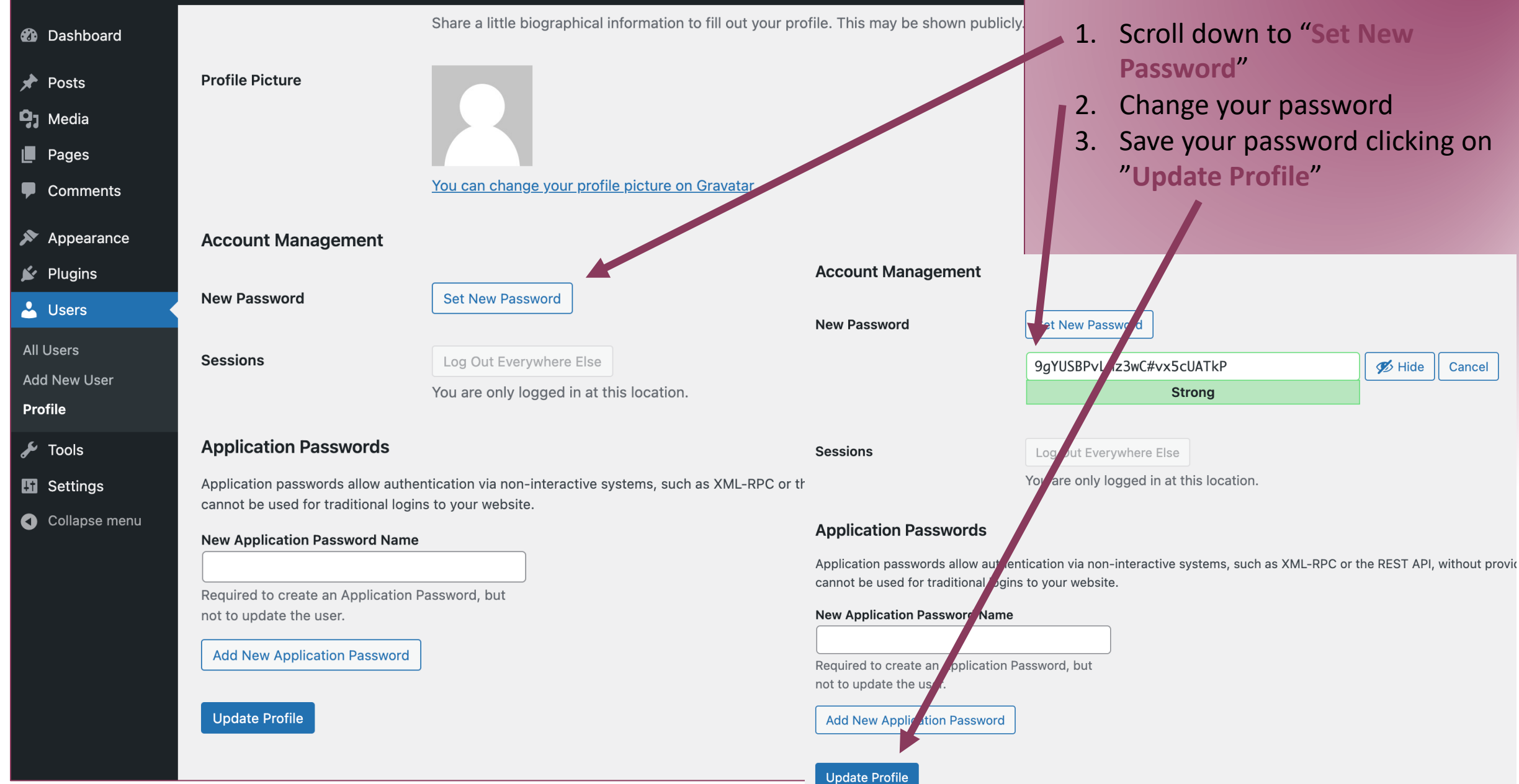

# FAQ: What if the locker is not closed?

| cPanel                       |                                                                         |                                                                         | Sea                                                                                       | rch Tools (/)  | Q (D) (R)                                       | Netsons login                                                                 |
|------------------------------|-------------------------------------------------------------------------|-------------------------------------------------------------------------|-------------------------------------------------------------------------------------------|----------------|-------------------------------------------------|-------------------------------------------------------------------------------|
| X Tools                      | Tools                                                                   |                                                                         |                                                                                           |                |                                                 | Select your     domain                                                        |
| WordPress Manager by Netsons | The Horde webmail application has<br>For more information, read our cPa | been removed in cPanel & WHM vers<br>nel Deprecation Plan documentation | e automatically migrated to Roundcube.     • Click on G     • Hosting"     • Click on cP; |                |                                                 |                                                                               |
|                              | Email                                                                   |                                                                         |                                                                                           | ^              | General Information<br>Current User<br>vyhmhhef | <ul> <li>Scroll down to<br/>Security Tools</li> <li>Select SSL/TLS</li> </ul> |
|                              | Files                                                                   |                                                                         |                                                                                           | ^              | Primary Domain                                  | Status                                                                        |
|                              | File Manager                                                            | Disk Usage                                                              | FTP Accounts                                                                              |                | Home Directory<br>/home/vyhmhhef                |                                                                               |
|                              | Softaculous Apps Installer My Installations :  Scripts:                 | <ul><li>Security</li><li>IP Blocker</li><li>Imunify360</li></ul>        | 8<br>                                                                                     | SSL/TLS Status | ImunifyAV                                       | ^                                                                             |

# FAQ: What if the locker is not closed?

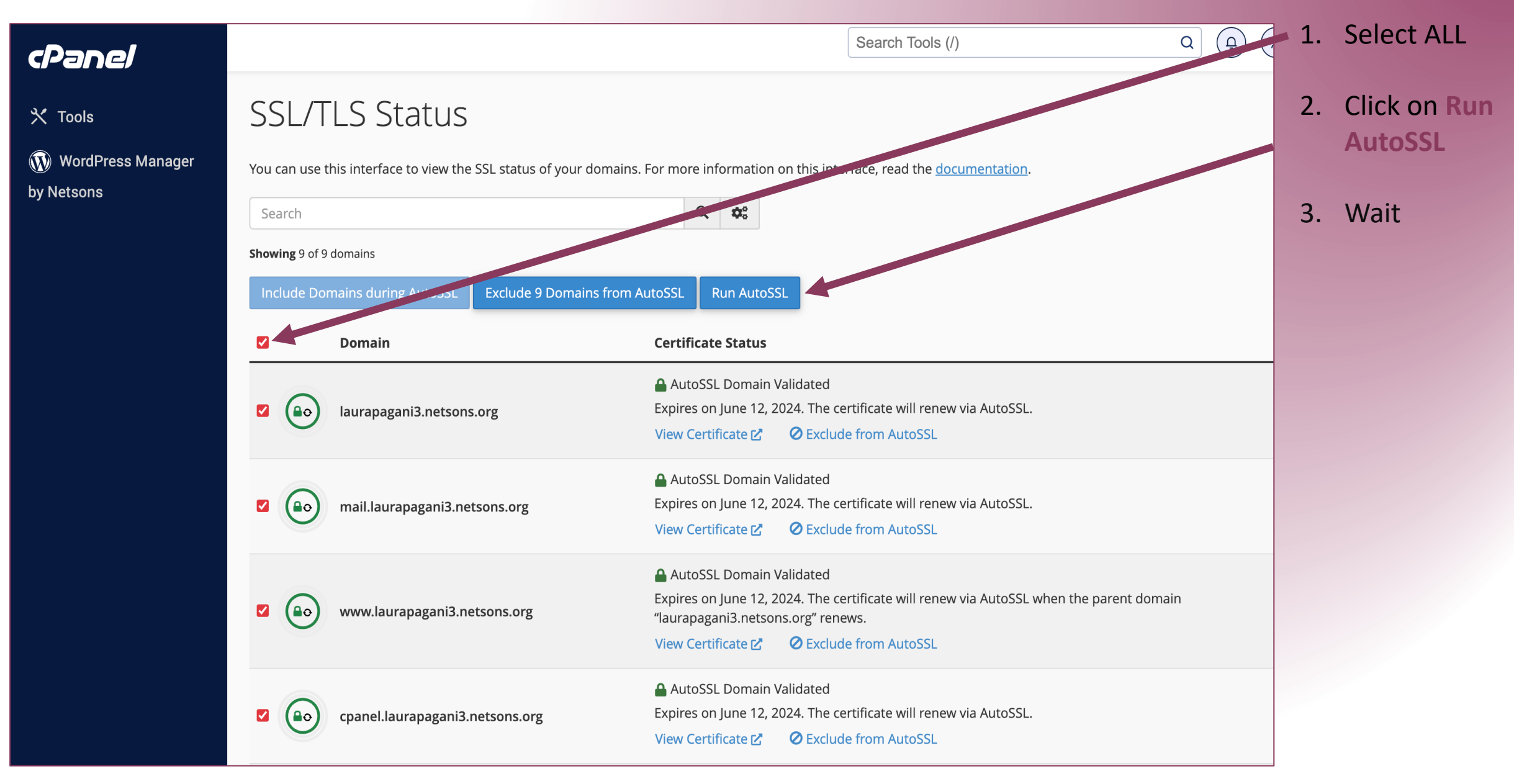

# FAQ: What if I forgot Admin's password?

| cPanel                         | Search Tools (/)                                                                                                    | Q (D) (R)                                      | Netsons login                                                                |
|--------------------------------|----------------------------------------------------------------------------------------------------|------------------------------------------------|------------------------------------------------------------------------------|
| X Tools                        | Tools                                                                                                    |                                                | domain                                                                       |
| ₩ WordPress Manager by Netsons | The Horde webmail application has been removed in cPanel & WHM version 108. All Horde email, contacts, and calendars v<br>For more information, read our cPanel Deprecation Plan documentation. | × will be automatically migrated to Roundcube. | <ul> <li>Click on "Gestione<br/>Hosting"</li> <li>Click on cPanel</li> </ul> |
|                                | Email                                                                                                    | General Information                            | General Information<br>Current User                                          |
|                                | Email Deliverability Calendar Delegation                                                                                                    | vyhmhhef<br>Primary Domain                     | Manager by<br>Netsons on the                                                 |
|                                | Files                                                                                                    | Shared IP Address<br>89.40.172.111             | left<br>• Login                                                              |
|                                | File Manager Disk Usage FTP Accounts                                                                                                    | Home Directory<br>/home/vyhmhhef               | Click on Users                                                               |
|                                | Softaculous Apps Installer                                                                                                    | Last Login IP Address<br>46.252.159.191        | • Select<br>administrator –                                                  |
|                                | My Installations :                                                                                                    | Theme<br>jupiter                               | Edit - Set New                                                               |
|                                | <                                                                                                    | Server Information                             | Password                                                                     |
|                                | Scripts:                                                                                                    | Statistics                                     |                                                                              |

# FAQ: What if I want to delete my website?

| cancellazione servizio<br>'er cancellare un servizio clicca sul pulsante "Richiedi Cancellazione".<br>ie desideri convertire il tuo hosting in un solo nome a dominio, usa la funzione "Downgrade d | a Solo Dominio".                                           | ancellazione<br>d to Roundcube. |  |  |
|----------------------------------------------------------------------------------------------------|------------------------------------------------------------|---------------------------------|--|--|
| Richiesta cancellazione                                                                                                    | >                                                          | X General Information           |  |  |
| Web App (laurapagani3.netsons                                                                                                    | vyhmhhef<br>Primary Domain<br>合 laurapagani2.netsons.org ☑ |                                 |  |  |
| Attenzione: una volta effettuata una richiesta di cancellazione non sarà                                                                                                    |                                                            |                                 |  |  |
| ulteriori dubbi o delucidazioni ti invitiamo ad aprire un ticket.                                                                                                    | Shared IP Address<br>89.40.172.111                         |                                 |  |  |
| Descrivi brevemente le tue motivazioni                                                                                                    | Home Directory                                             |                                 |  |  |
| i don't use it anymore                                                                                                    | /home/vyhmhhef<br>Last Login IP Address<br>46.252.159.191  |                                 |  |  |
|                                                                                                    |                                                            | Theme<br>jupiter                |  |  |
|                                                                                                    |                                                            | Server Information              |  |  |
| alla fine del ciclo di fatturazione      immediata (entro 24h)                                                                                                    |                                                            |                                 |  |  |

- Netsons login
- Select your domain
- Click on "Gestione Hosting"
- Click on cPanel
- Scroll down to Richiedi cancellazione
- Complete form
- Select immediata (entro 24h)
- Click on Richiedi la cancellazione del servizio